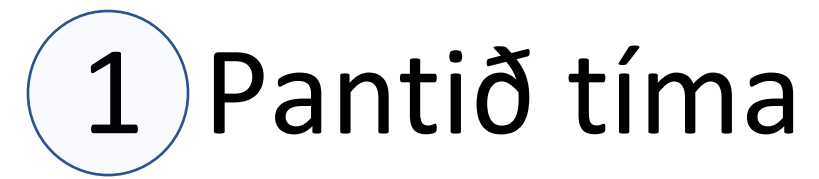

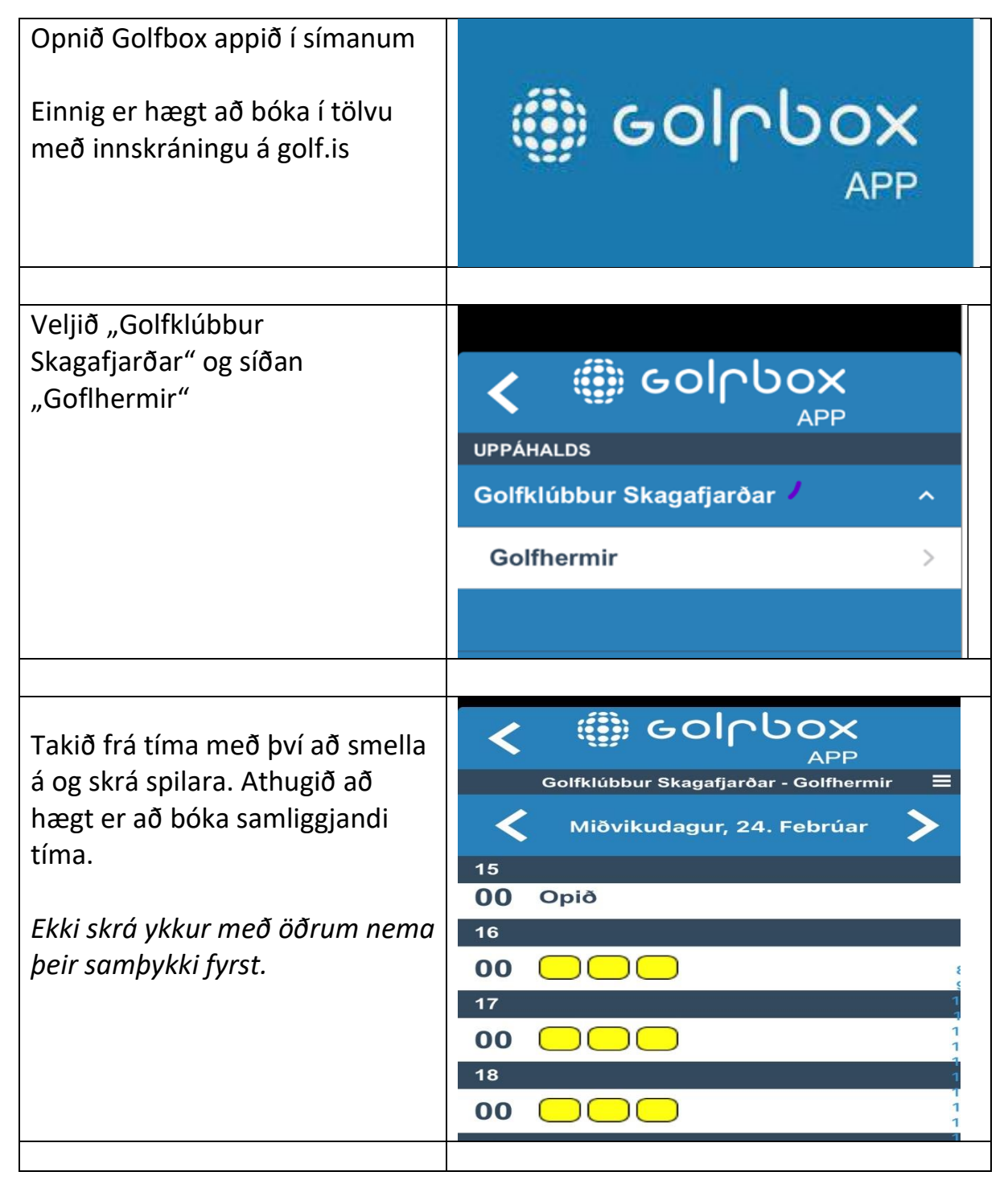

Sprittið ykkur fyrir og eftir tíma.

# 2

# Kveikið ljós. Rofar eru við hlið rafmagnstöflu. <u>Gangið vel um</u>. Skiljið við eins og þið viljið koma að rýminu. *Engir drykkir eða*

matvæli nálægt tölvu!

Ekki spritta tölvuskjá!

3

## Kveikið á tölvuskjá. Kveikið á skjávarpa með fjarstýringu.

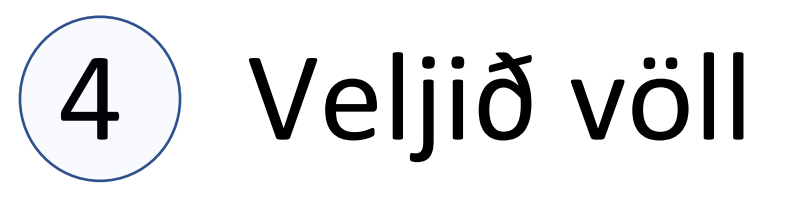

| Veljið "Courses" efst á tölvuskjá.<br>Skjárinn er snertiskjár og hægt að<br>smella á hann með putta til að velja. | PRACTICE COURSES GAMES MORE                                                                         |
|----------------------------------------------------------------------------------------------------|----------------------------------------------------------------------------------------------------|
| Smellið á "Select" til að opna völlinn<br>sem þið ætlið að spila.                                                 | Albany is also home to the Hero World Challenge, a PG field of 18 of the world's top professionals. |
|                                                                                                    |                                                                                                    |

Sjá nánar á https://youtu.be/m8P9n TNiu4

# 5

#### Skráið leikmenn

| Smellið á +<br>Guest Player           | GUEST PLAYER               |  |
|---------------------------------------|----------------------------|--|
| Skráið leikmenn.                      | EDIT PLAYER                |  |
| Breytið lit (Color) ef þið viljið.    | Player 1                   |  |
| Veljið forgjöf leikmanns (HCP)        | COLOR                      |  |
| Veljið kyn (GENDER, Male = kk,        | НСР                        |  |
| Female = kvk)                         | 0                          |  |
| Veljið teig (TEE)                     | GENDER<br>Male             |  |
| Smellið á <mark>Done</mark>           | TEE ><br>Purple - 6909 yds |  |
| Smellið aftur á 🕇 til að skrá fleiri. | DONE                       |  |
|                                       | REMOVE PLAYER              |  |

# 6 Leikstillingar (Game settings)

Í leikstillingum er hægt að stilla leik (GAME), völl (COURSE) og sjónarhorn (VIEW).

| LEIKUR / GAME   | <ul> <li>Game type (leikform): Stroke = höggleikur.</li> <li>Stableford = punktakeppni. Match play =<br/>holukeppni. Fleiri leikform eru möguleg t.d.</li> <li>liðakeppni.</li> <li>Holes (holur): fyrri 9, seinni 9 eða allar 18<br/>holur.</li> <li>Pins (staðsetningar flaggstanga): easy<br/>(auðveldar), Medium (miðlungs) eða<br/>Difficult (erfiðar).</li> <li>Putting (pútt): Auto (sjálfvirk) eða manual<br/>(handvirk). Auto er fljótlegast.</li> <li>Gimme distance (gefið pútt): Velja hvaða<br/>púttlengd er gefin.</li> <li>First tee warm up: leyfa upphitunarhögg á<br/>fyrsta teig (on/off).</li> </ul> |
|-----------------|----------------------------------------------------------------------------------------------------|
| VÖLLUR / COURSE | Hér er hægt að stilla vind (wind), þéttleika<br>brauta (fairway firmness), þéttleika flata<br>(green firmness) og hraða flata (green<br>stimp).                                                                                                    |
| VIEW            | Hér er hægt að stilla hvernig myndavél eltir<br>bolta og fleira sem tengist sjónarhorni<br>myndavélar.<br>Nánar: Tracer, camera, auto flyby, markers<br>(mið), green grid, data tiles (gagnasafn<br>höggs), post shot timer og graphics quality.                                                                                                    |

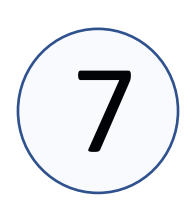

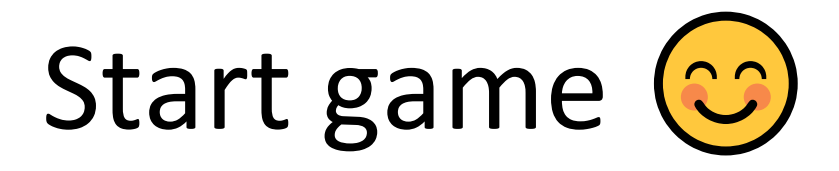

### Upplýsingar í leik

| Neðst í vinstra<br>horni:                                                                                                    | F                       |                        |                                |
|----------------------------------------------------------------------------------------------------|-------------------------|------------------------|--------------------------------|
| Nafn leikmanns (Jake)                                                                                                    | JAKE E                  | JAKE E #1 PAR 4        |                                |
| Skor<br>Númer holu<br>Par brautar.<br>Númer höggs sem á að<br>slá.<br>Fjarlægð frá flaggstöng.<br>Hæð flaggstangar miðað<br>við teig.<br>Ráðlögð kylfa <i>miðað við</i><br><i>fjarlægð (ekki legu).</i> | 1 <sup>st</sup><br>Shot | <b>450</b> 9<br>yds in |                                |
| Yfirlitsmynd neðst í                                                                                                    |                         |                        | Inch                           |
| hægra horni<br>Loftmynd sem sýnir<br>staðsetningu, flagg,<br>vindátt ofl.                                                                                                    |                         |                        | TRD yelds<br>284 yelds<br>Tree |

#### Fleiri möguleikar

Menu hnappur neðarlega í vinstra horni gefur ýmsa möguleika t.d. að bæta við eða fjarlægja leikmann. Smellið á:

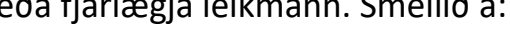

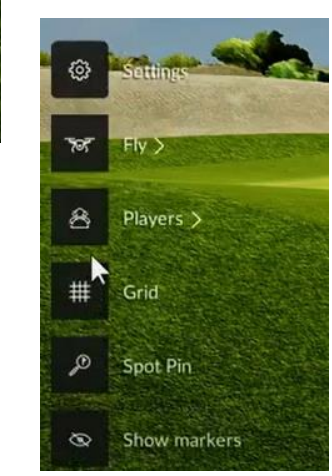

#### Púttað í stað þess að vippa

Ef þú ætlar að pútta í stað þess að vippa. Smelltu þá á kylfuna og veldu pútter í stað fleygjárns.

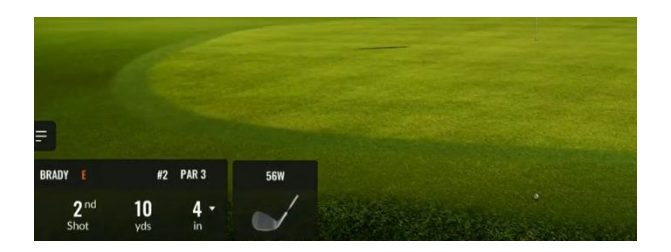

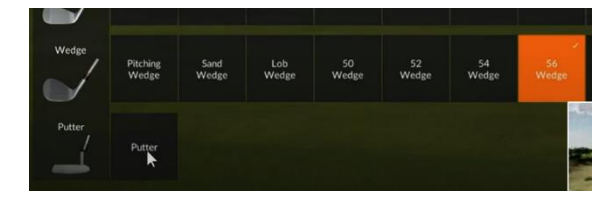

Til að sjá brot í flöt er smellt á menu hnapp og svo á Grid. Punktar á hreyfingu sýna legu flatar.

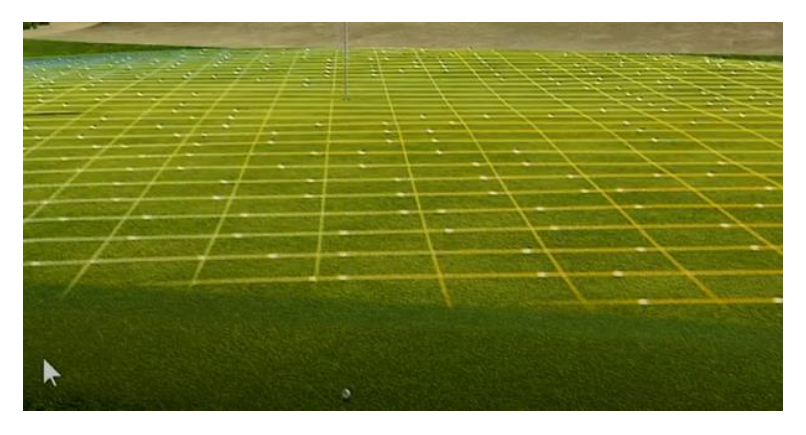

#### Frágangur!

Farið út úr leik (ef honum er ekki lokið): Menu, settings, Exit round.

Slökkvið á tölvuskjá.

Slökkvið á skjávarpa með fjarstýringu.

Gangið frá, setjið tí á sinn stað.

Fjarlægið allt rusl.